## HOW TO UPDATE PERSONAL INFORMATION AND ACCOUNT SETTINGS ON M2U SG (LITE) APP

• Particulars, Additional Contact Details and Marketing Consent

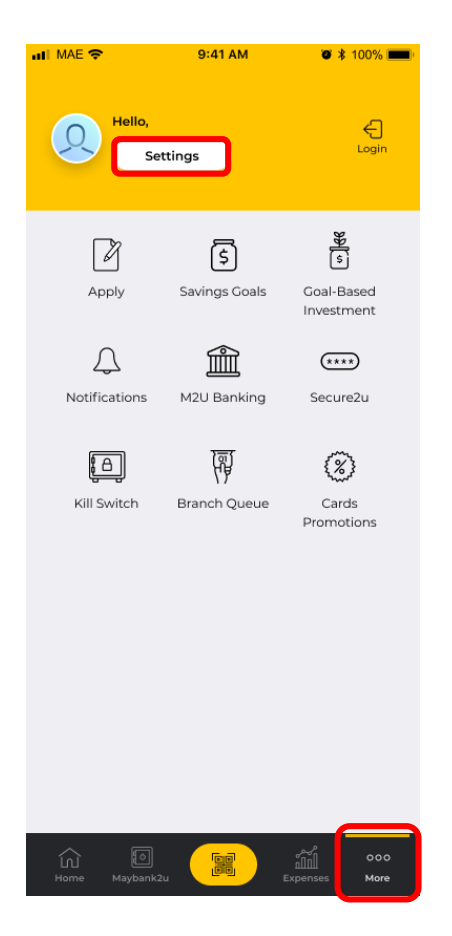

Step 1: Login to Maybank2u SG (Lite) app and tap on 'More' > 'Settings'.

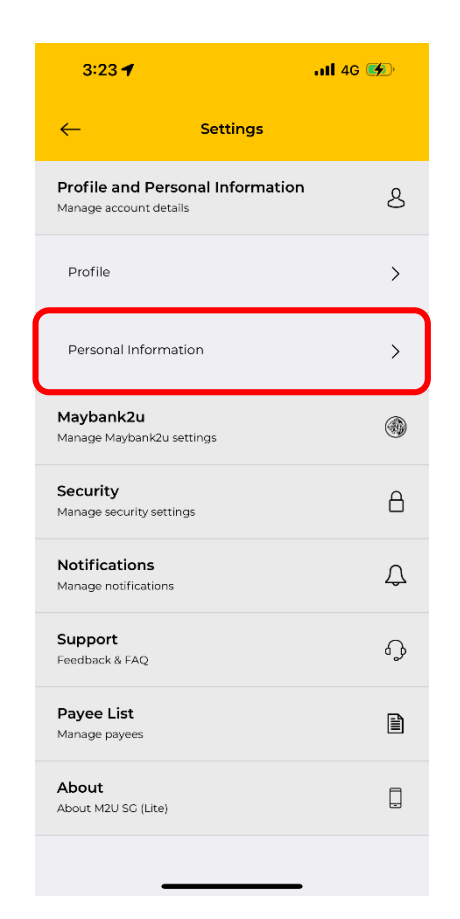

← Personal Information
Keep your personal information updated
Personal Particulars
Additional Contact Details
Marketing Consent

3:24 🕇

.11 4G 💓

Step 2: Tap on '**Profile and Personal Information'** > '**Personal Information**'. Step 3: Here you can update your personal information by tapping on the relevant selection. Follow on-screen instructions to proceed.

## HOW TO UPDATE PERSONAL INFORMATION AND ACCOUNT SETTINGS ON M2U SG (LITE) APP

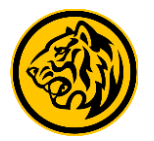

...l 🕆 🗩

~

~

~

Username and Password

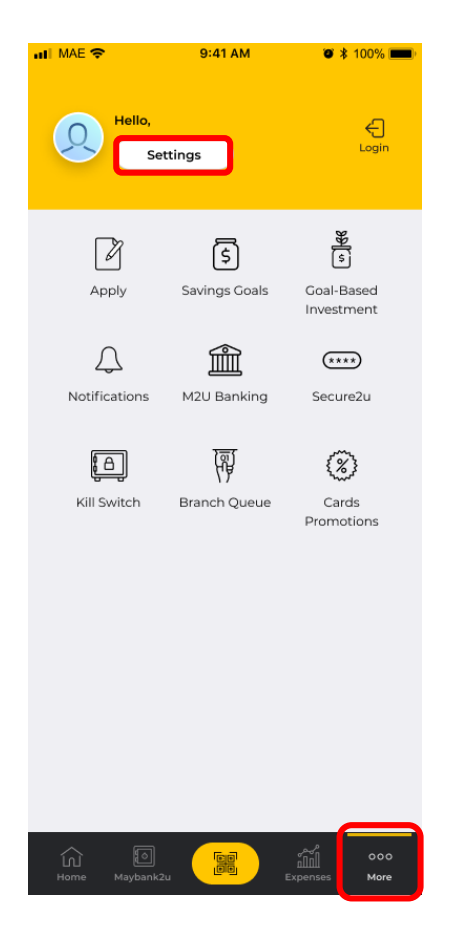

Step 1: Login to Maybank2u SG (Lite) app and tap on 'More' > 'Settings'.

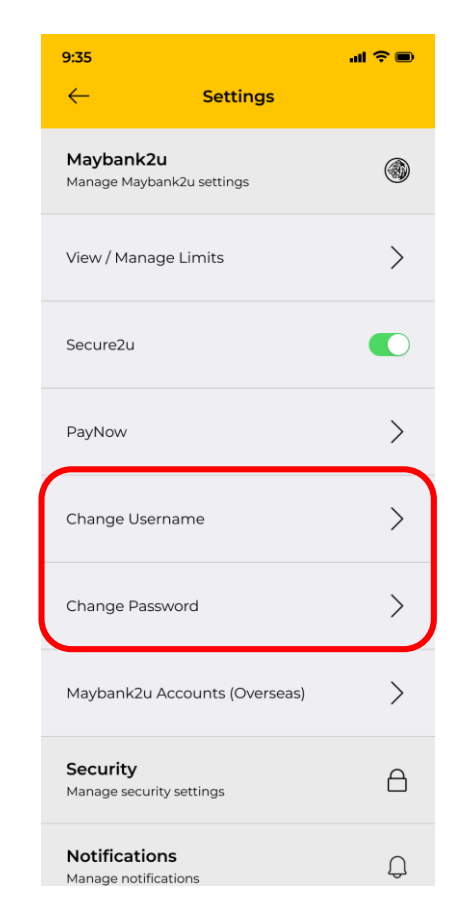

Step 2: Tap on 'Maybank2u' > 'Change Username' / 'Change Password'.

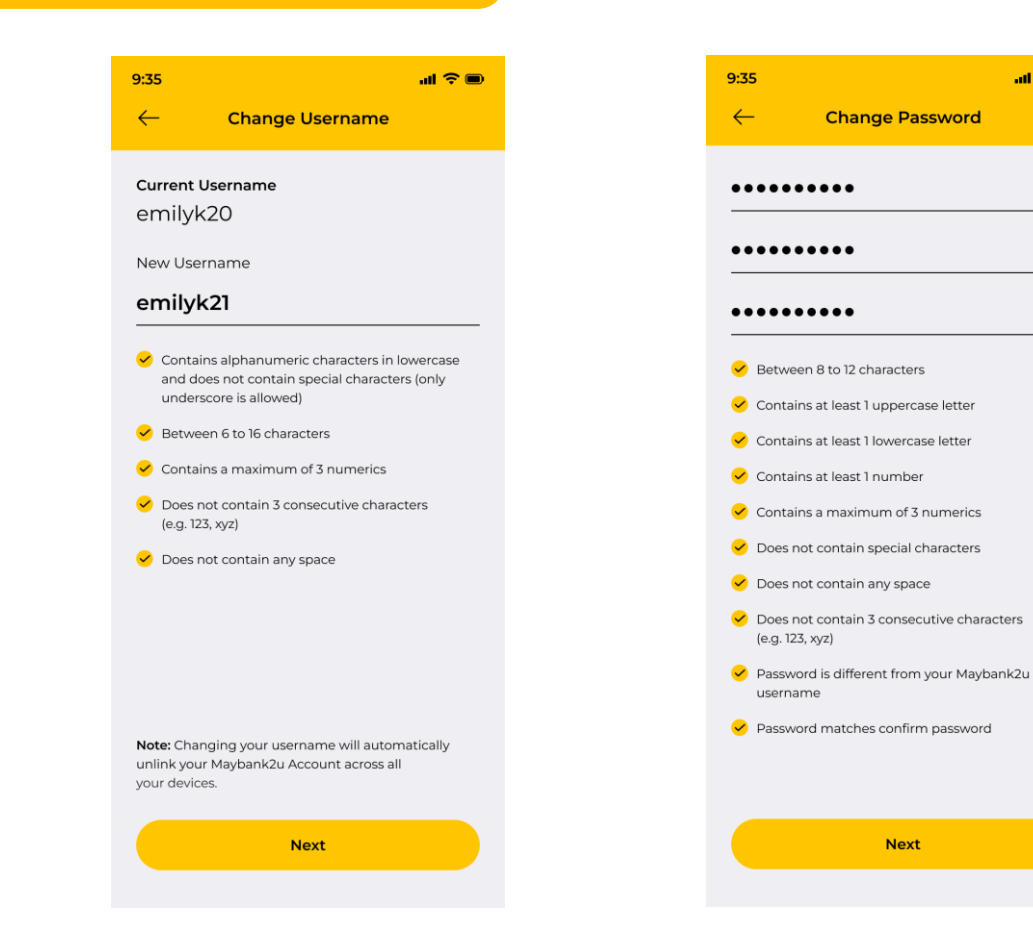

Step 3: Proceed to update your username & password based on the criteria.